# HOW TO CREATE AN ONLINE INCOME TAX ACCOUNT

### Step 1: Registration PIN

You will need your registration PIN to start the registration process.

You can request a PIN by contacting us by email at oit\_register@irb.gov.vi

Once you receive your PIN, Navigate to <a href="https://income-tax.bir.vi.gov">https://income-tax.bir.vi.gov</a> or scan the QR code to open the Online Income Tax Portal.

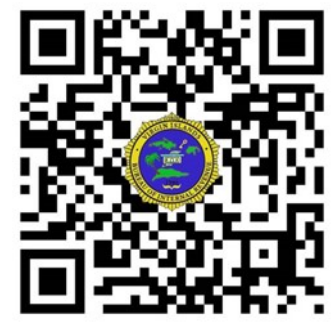

# Step 2: Complete registration form

Once the portal is open; Click the "Register as a new user using a PIN" link to begin the registration process.

| U.S. Virgin Islands Bureau of Internal Revenue (TPP Team) Register / Log in      |                                    |  |  |  |
|----------------------------------------------------------------------------------|------------------------------------|--|--|--|
| <u>Taxpayer Portal   Log in</u>                                                  |                                    |  |  |  |
| Identify yourself to the system, and choose e-mail or text message for your PIN. |                                    |  |  |  |
|                                                                                  |                                    |  |  |  |
| E-mail                                                                           |                                    |  |  |  |
| Remember me?                                                                     |                                    |  |  |  |
| Send PIN by                                                                      | Text message E-mail                |  |  |  |
|                                                                                  | Log in Cancel                      |  |  |  |
|                                                                                  | Register as a new user using a PIN |  |  |  |
|                                                                                  | Forgot your password?              |  |  |  |

#### Taxpayer Portal | Register using a TPP invitation PIN

Create a new account using a PIN provided in an invitation to the Taxpayer Portal.

Registration PIN

Tax ID

E-mail

Confirm E-mail

Begin registration

Now enter the requested information and click the "Begin registration" button when finished.

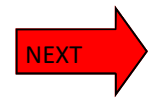

## Step 3: Login

Once the registration process is complete you can log in using the email and password used and the previous step.

Also please select how you would prefer your authentication PIN sent.

An authentication PIN is required whenever you attempt to log in.

| U.S. Virgin Islands Bureau of Internal Revenue (TPP Team)                                                                                                    |                                  |                                                                                       |                                        |  |  |
|----------------------------------------------------------------------------------------------------|----------------------------------|---------------------------------------------------------------------------------------|----------------------------------------|--|--|
| Taxpayer Portal   Log in                                                                                                    |                                  |                                                                                       |                                        |  |  |
| Identify yourself to the system, and choose e-mail or text message for your PIN.                                                                                                    |                                  |                                                                                       |                                        |  |  |
| E-mail                                                                                                    |                                  |                                                                                       |                                        |  |  |
| Remember me?                                                                                                    |                                  |                                                                                       |                                        |  |  |
| Send PIN by                                                                                                    | Text message● E-mail○            |                                                                                       |                                        |  |  |
|                                                                                                    | Log in Cancel                    |                                                                                       |                                        |  |  |
|                                                                                                    | Register as a new user using a F | <u>PIN</u>                                                                            |                                        |  |  |
|                                                                                                    | Forgot your password?            |                                                                                       |                                        |  |  |
|                                                                                                    |                                  |                                                                                       |                                        |  |  |
|                                                                                                    |                                  |                                                                                       |                                        |  |  |
| Step 4: Taxpayer Homepage                                                                                                    |                                  |                                                                                       |                                        |  |  |
|                                                                                                    |                                  |                                                                                       |                                        |  |  |
| CUS. Virgin Islands Bureau of Internal Revenue (TPP Team) Hello                                                                                                    |                                  |                                                                                       |                                        |  |  |
| Taxpayer Portal   Taxpayer home p                                                                                                    | age                              |                                                                                       |                                        |  |  |
| Welcome to the U.S. Virgin Islands Taxpayer Portal - This is the TPP Test environment                                                                                                    |                                  |                                                                                       |                                        |  |  |
| This Web site provides a way for you to file your individual income tax return by filling out a form on your<br>computer.                                                                                                    |                                  |                                                                                       |                                        |  |  |
| This is         taxpayer home page.           1 Main St         Charlotte Amalie VI 00860           You can make changes to this information here.         You can designate someone to prepare your tax return here.           You can change your password here.         You can change your password here. |                                  | New Here is another message for all taxpayers                                         |                                        |  |  |
|                                                                                                    |                                  | You can download tax form PDFs from the IRS here.                                     |                                        |  |  |
|                                                                                                    |                                  | When composing these messages you can use a simplified version of Creole wiki markup. |                                        |  |  |
|                                                                                                    |                                  | < <u>You have no tax returns on file.</u>                                             |                                        |  |  |
|                                                                                                    |                                  |                                                                                       |                                        |  |  |
| This person can file tax returns for you.                                                                                                    |                                  |                                                                                       |                                        |  |  |
| Test remove                                                                                                    |                                  |                                                                                       |                                        |  |  |
| You can upload a PDF of a tax return here.                                                                                                    |                                  |                                                                                       |                                        |  |  |
| Upload a 2022 tax return PDF from tax preparation software.<br>Upload a 2023 tax return PDF from tax preparation software.                                                                                                    |                                  |                                                                                       |                                        |  |  |
| You can file these tax returns electronically.                                                                                                    |                                  |                                                                                       |                                        |  |  |
| File the 2022 Form 1040                                                                                                    |                                  |                                                                                       |                                        |  |  |
| File the 2022 Form 1040-SK<br>File the 2022 Form 4868                                                                                                    |                                  |                                                                                       |                                        |  |  |
| File the 2023 Form 1040                                                                                                    |                                  |                                                                                       |                                        |  |  |
| File the 2023 Form 1040-SR<br>File the 2023 Form 4868                                                                                                    |                                  |                                                                                       |                                        |  |  |
| Our Agency - Calendar                                                                                                    |                                  | Help - Report Fraud<br>Taxnaver Portal Helpdesk                                       | Related Links - Office of the Governor |  |  |
| Booklet<br>Director Message                                                                                                    | Description                      |                                                                                       | Licensing & Consumer Affairs           |  |  |

This is the Taxpayer homepage. From this page you can prepare or upload then submit a tax return using the provided software. You can delegate a Third party to prepare, upload, or submit tax returns for you. *Note: The chosen delegate must have a registered account.* 

You can also upload a PDF of a tax return prepared using third party software.

DONE!